## Seite 203 Kurvenanpassung - Regression

## Detaillierte Lösung für CASIO ClassPad

## Regression mit einer ganzrationalen Funktion dritten Grades

Eingabe der Daten in zwei Listen

Grafische Darstellung mit

Durchführung der Regression mit Calc / Kubische Regression

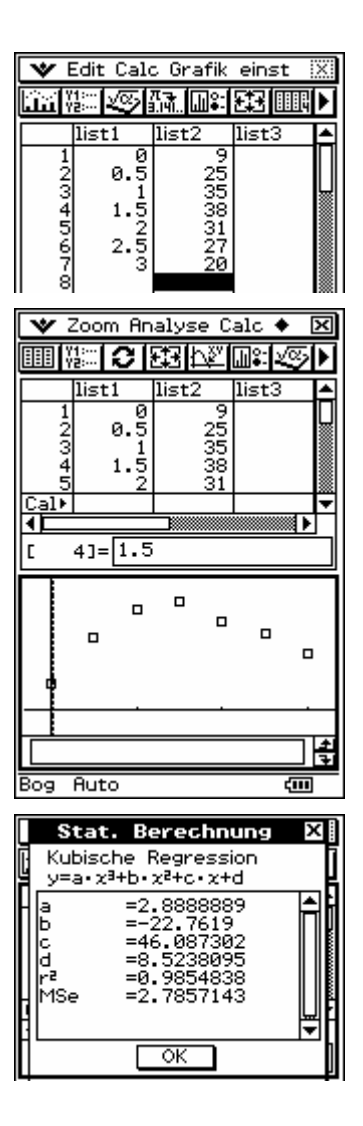

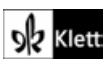

Tippt man auf OK , so werden die Datenpaare und die Regressionskurve angezeigt.

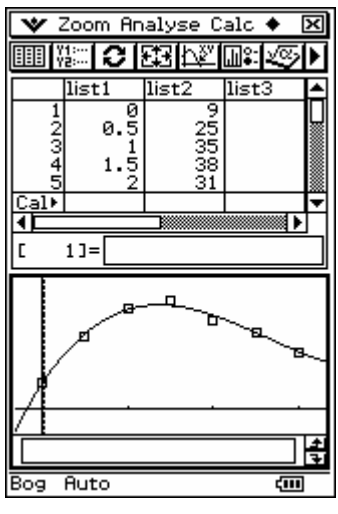

Fig. 1

## Regression für beschränktes Wachstum mit dem GTR

Eingabe der Daten in zwei Listen

Die grafische Darstellung der Daten mit 🔝 lässt beschränktes Wachstum vermuten.

In Liste 3 wird der Unterschied zwischen Liste 2 und dem vermuteten Grenzwert berechnet.

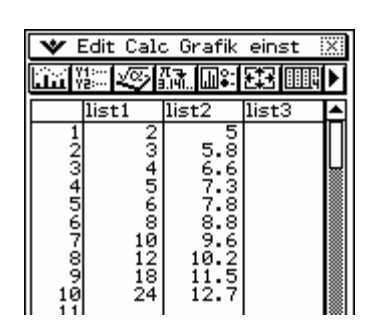

Fig. 3

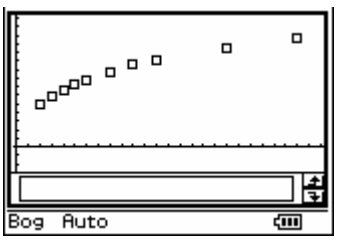

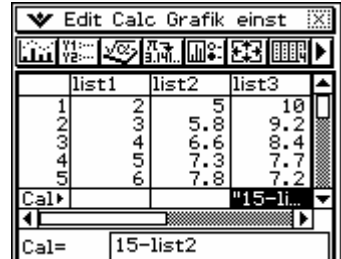

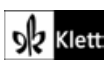

Die exponentielle Regression wird mit den Listen list1 und list3 durchgeführt und das Regressionsergebnis in der Funktionsvariablen y1 gespeichert.

| Stat           | t. Berechnung                          | X   |
|----------------|----------------------------------------|-----|
| Exp.<br>y=a•(  | Regression<br>?^(b•x)                  | ]   |
| a<br>b         | =10.824585<br>=-0.065083               |     |
| r<br>r²<br>MSe | =-0.997248<br>=0.9945047<br>=1.32125-3 |     |
|                |                                        |     |
|                | ОК                                     | —'h |

Berechnung einst. х Exp. Regression X-List: list1 -Y-List: list3 • Häuf-k: 1 **T**₹ Formel kopieren: y1 Aus Kopie Residuen: T₹ Abbr. OK 칔 Bog Auto Dezimal ¢III

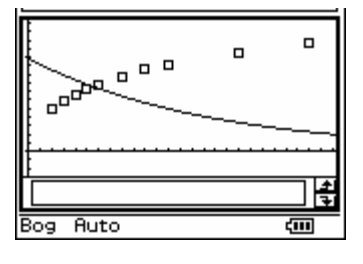

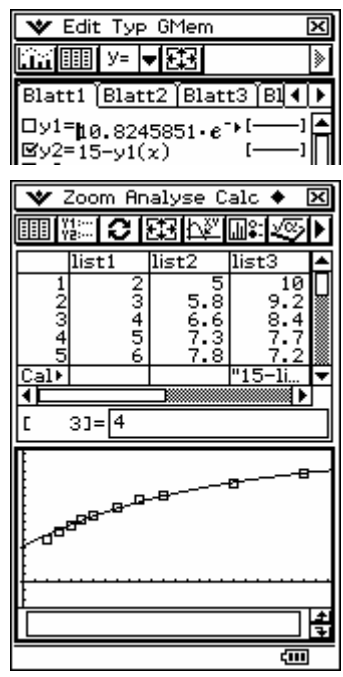

Bestätigt man das Ergebnis mit OK, so erhält man eine graphische Darstellung der Daten mitsamt der zuletzt durchgeführten Regression, die natürlich nicht zu den Datenpunkten der Listen list1 und list2 passt.

Im Funktionen-Editor wird die Funktion y2 gemäß der nebenstehenden Abbildung definiert und Funktion y1 deaktiviert.

Im Listenbildschirm muss man zunächst die Darstellung der Grafikfunktionen aktivieren und die Darstellung der vorherigen Regression deaktivieren:

| dit Calc Grafik einst 🛛 🕅                                                                                                    | ŝ |
|----------------------------------------------------------------------------------------------------|---|
| Einstellung …                                                                                                    |   |
| IgStatGraph1<br>□StatGraph2<br>□StatGraph3<br>□StatGraph4<br>□StatGraph5<br>□StatGraph6<br>□StatGraph7<br>□StatGraph8<br>□StatGraph9 |   |
| Grafikfunktion                                                                                                    |   |
| □Vorherige Regression                                                                                                    |   |
| Auto-Stat-Fenster                                                                                                    | ۲ |

Tippt man dann auf Im, so erhält man die nebenstehende Darstellung.

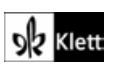